## Guida all'iscrizione ad Edmodo per studenti/genitori

Aprire il proprio browser (consigliato chrome) e collegarsi al sito www.edmodo.com

| edmodo Scopri di più 👻 Risors                                                                                                    | se 🔻 Assistenza                                                                                                    | Accedi Registrati                                                                                                    |
|----------------------------------------------------------------------------------------------------|----------------------------------------------------------------------------------------------------|----------------------------------------------------------------------------------------------------|
|                                                                                                    | Imparare m         Gestisci la tua classe. Coir         Scuro. Facile. Gratuito.         Inizia come         Inizia come  | nvolgi i tuo studenti.<br>Studente Genitore                                                                                                    |
| Cliccare sul pulsante<br>studente»                                                                                                    | e sucessivament                                                                                                    | Accedi Registrati<br>Sono un insegnante<br>Sono uno studente<br>Sono un genitore                                                                                                    |
| Compilare il form con il<br>nome e cognome dello<br>studente inserendo il<br>codice della classe<br>ricevuto dal<br>rappresentante o dalla<br>scuola. A questo si può<br>cliccare sul tasto | Edmodo per Studenti   Registrati con Office 365    Nome  Cognome  Codice Classe  Nome utente  Email (opzionale)  Password | E possibile registrarsi<br>utilizzando il proprio account<br>google, office 365 oppure<br>inserendo un nome utente<br>ed una password. Non è<br>necessario indicare una mail<br>in quanto il nostro |

Apparirà questa finestra: si può scegliere se compilarla con numero di telefono o indirizzo mail (l'eventuale numero di telefono immesso non comporta alcun problema in quanto la piattaforma è sigillata verso l'esterno) o saltare l'inserimento, ma sarebbe fortemente consigliato indicare almeno una delle due info per agevolare eventuali risoluzioni di problemi come perdita password ecc.

| Sicur                          | ezza account                                                                                                    |
|--------------------------------|----------------------------------------------------------------------------------------------------|
| Fornisc<br>possiar<br>contrari | i le informazioni di contatto dei tuoi genitori in modo che<br>no avvisarli che tu stai utilizzando Edmodo. In caso<br>o potresti non poter utilizzare tutte le funzioni di Edmodo. |
|                                | -                                                                                                    |
|                                |                                                                                                    |
| Inseri                         | sci il numero del cellulare di un genitore                                                                                                    |
| Inseri<br>o                    | sci il numero del cellulare di un genitore                                                                                                    |
| o<br>Inseri                    | sci il numero del cellulare di un genitore<br>sci l'Indirizzo email di un genitore                                                                                                  |
| o<br>Inseri                    | sci il numero del cellulare di un genitore<br>sci l'Indirizzo email di un genitore<br>Notifica                                                                                      |
| o<br>Inseri                    | sci il numero del cellulare di un genitore<br>sci l'Indirizzo email di un genitore<br>Notifica<br>Salta                                                                             |

A questo punto la procedura di registrazione è terminata e si verrà reindirizzati alla pagina principale dell'alunno: per entrare nella propria classe basterà cercare nella colonna di sinistra «LE MIE CLASSI» e cliccare sul nome della propria. Seguiranno indicazione più dettagliate sulla suddivisione delle materie e su come raggiungere i contenuti caricati dai docenti.

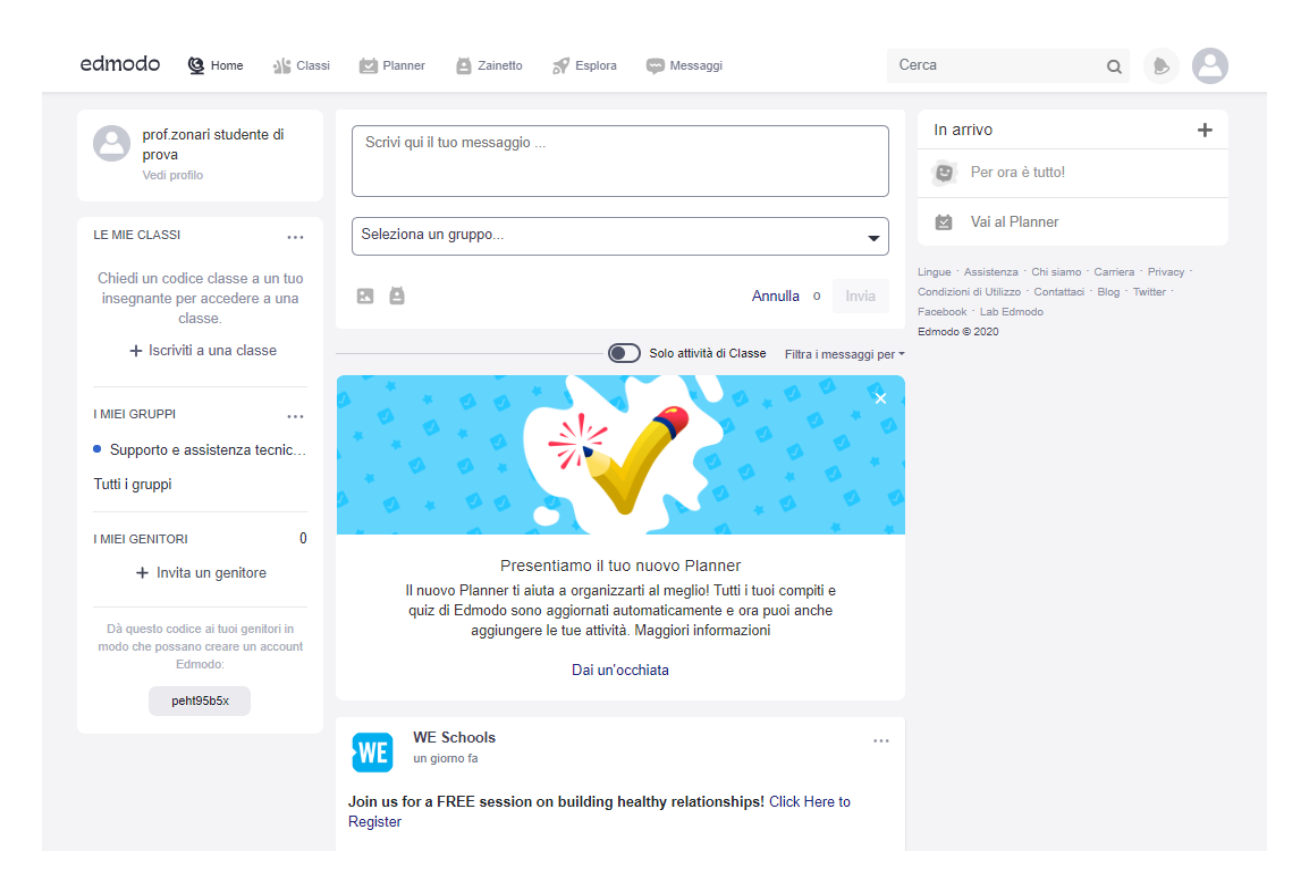

Per eventuali difficoltà o richieste scrivere a prof.zonari@gmail.com

Albert Tomm